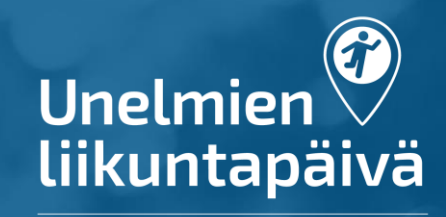

10.5.

Miten mukaan Unelmien liikuntapäivään - ohje seuroille

Tee nämä neljä asiaa: 1. Tarkista käyttöoikeudet seuraan Suomisportissa 2. Luo tapahtuma seuralle Suomisporttiin

3. Lisää tapahtumaan tägi: #unelmienliikuntapäivä

4. Markkinoi seuraasi ja tapahtumaa somessa!

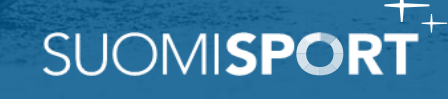

### 1. Seurakäyttäjän käyttöoikeudet

Suomisport-tapahtumia luova henkilö tarvitsee seurakäyttäjän käyttöoikeudet Suomisportissa

- Tarkista seurastasi kuka on Suomisportseurakäyttäjä
- Jos seurasi ei aktiivisesti käytä Suomisportia tai et ole varma asiasta tai käyttöoikeuksista, ole yhteydessä Suomisportin

asiakaspalveluun: <u>suomisport@olympiakomitea.fi</u>

Suomisportin käyttö on helppoa ja nopeaa, eikä tapahtumien luonti vaadi

maksupalvelusopimuksen tekoa Svea Paymentsin kanssa.

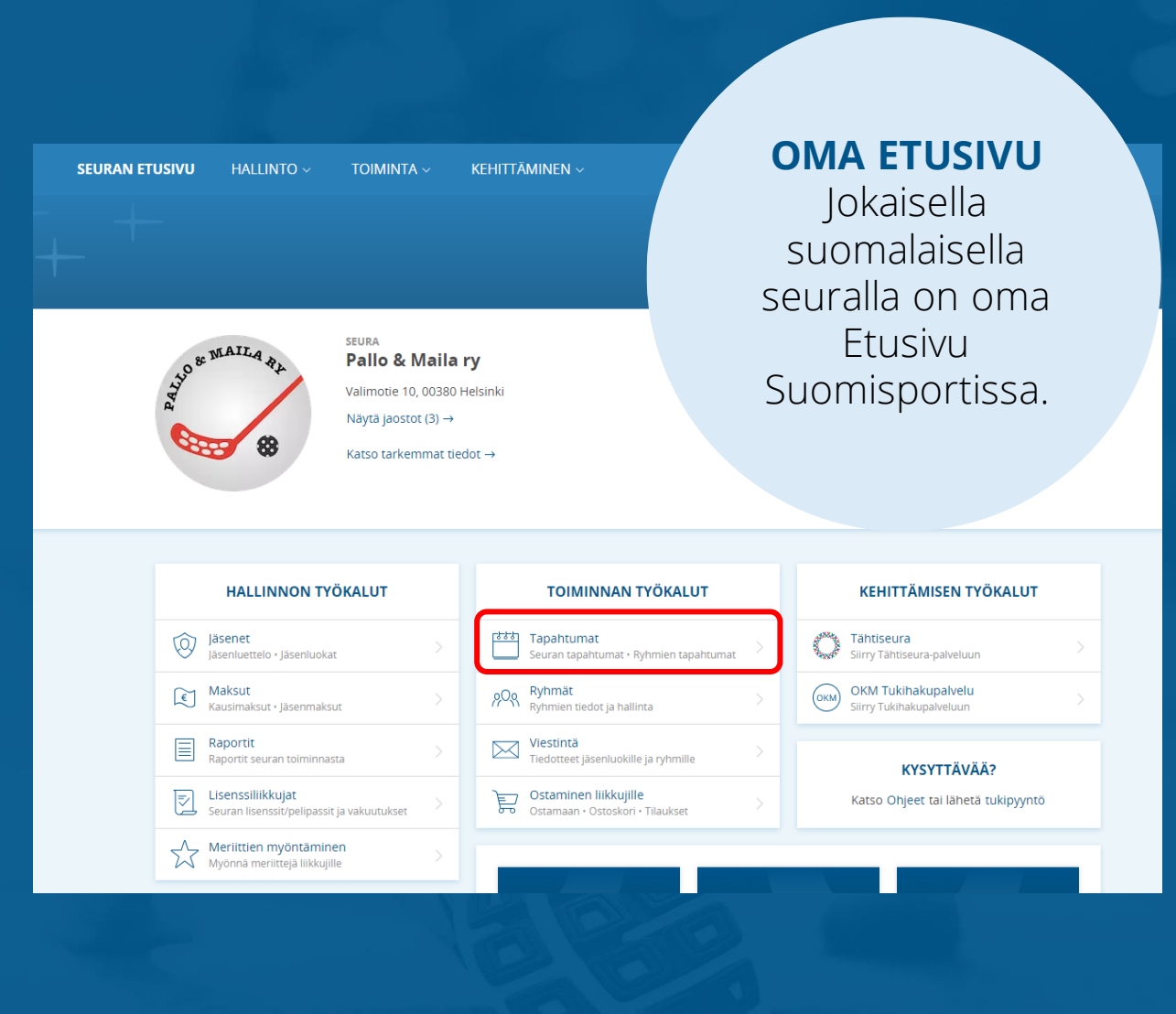

SUOMISP

### 2. Luo tapahtuma Suomisporttiin

Klikkaa seuran etusivulta kohdasta "Tapahtumat" ja sieltä "Luo uusi" luodaksesi uuden tapahtuman.

- Tarkemmat ohjeet tapahtumien luontiin löytyvät tästä VIDEOSTA: <u>Tapahtuman luonti ja hallinta</u>.

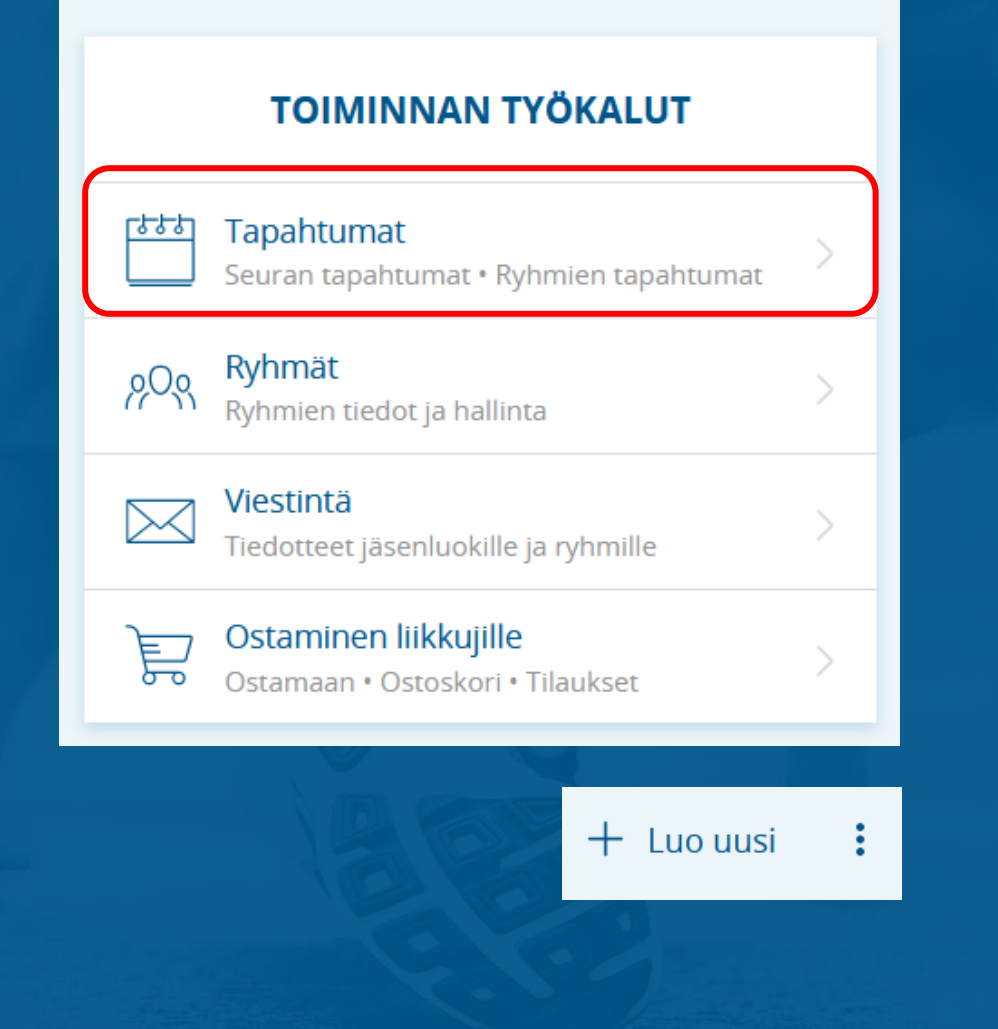

SUOMISP

# 3. Lisää tapahtumaan tägi

Jotta tapahtuma nousee Suomisportin ja Unelmien liikuntapäivän julkiseen tapahtumahakuun, tapahtuman täytyy olla:

- Asetettu **julkiseksi** tapahtumaksi
- Tapahtumaan täytyy olla lisätty tägi:
  #unelmienliikuntapäivä

Lisää tägi tapahtuman luontisivulla, kohdasta: *Tapahtuman tägit*.

Etsi tägiksi listalta: #unelmienliikuntapäivä

### pahtuman tägit

### Tapahtuman tägit

Voit lisätä tapahtumalle tägejä, jotka helpottavat tapahtumasarjan löytymistä tapahtumahaulla. Lisää tägit yksi kerrallaan napauttamalla "Lisää tapahtumalle uusi tägi" - valintaa.

| unelmien                       | $\bigotimes$ |
|--------------------------------|--------------|
| unelmienliikuntapäivä          |              |
| Lisää tapahtumalle uusi tägi   |              |
| Valitse tägi tai poista kenttä |              |

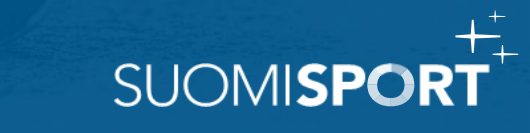

## 4. Markkinoi seuraasi

1. Lisää tapahtumasi kuva, johon voit taittaa ja suunnitella seurasi logon kuvaan tai laittaa tapahtuman kuvaksi pelkän seurasi logon.

Ks. kuvaesimerkki. (kuvan tulee olla suorakaiteen muotoinen)

<u>Tästä tapahtumahakuun ></u>

2. Jaa tapahtumasi somessa kopioimalla Suomisport-tapahtuman linkki verkkoselaimesta ja jaa se suoraan somekanaviin.

Muista käyttää somejaoissa aina myös #unelmienliikuntapäivä, niin Olympiakomitea voi uudelleenjakaa ja markkinoida tapahtumia.

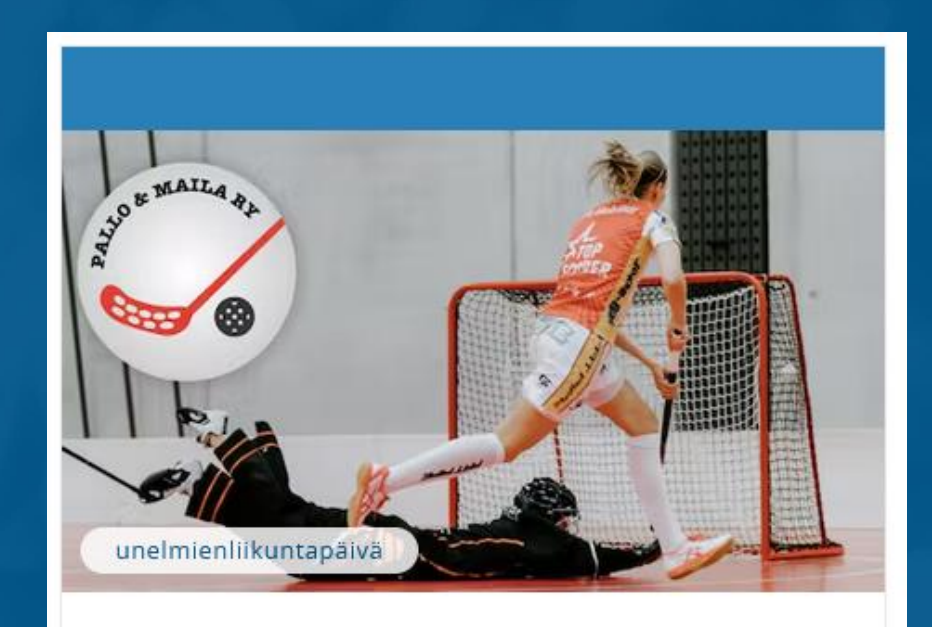

30.12.2023

### Mahtava urheilutapahtuma

SUOMISP

Pallo & Maila ry

tarkempikuvaus paikasta Valimotie 10, 00380 Helsinki, Suomi